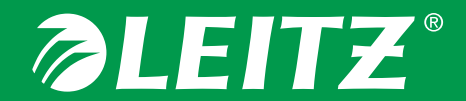

# **BART LABELLING SYSTEM**

#### Aktualisierung von Drucker-Firmware

## *SLEITZ*

- Sie benötigen einen Mac- oder Windows-Computer mit WLAN-Funktion, um die Leitz Icon Firmware aktualisieren zu können.
- Außerdem benötigen Sie einen "Internet-Browser", z. B. Internet Explorer, Firefox, Google Chrome oder Safari (Mac) öffnen, um an die Firmware des Leitz Icon Druckers zu gelangen.
- Vor der Aktualisierung des Druckers müssen Sie auf die Leitz Webseite (leitz.com/icon/support) gehen und die aktuellste Firmware herunterladen. Der Dateiname hat folgendes Format: <name>.CIFF.
- Speichern Sie die Firmware auf Ihrer Bildschirmoberfläche (Desktop), oder an einem Ort, wo Sie sie leicht wiederfinden können.

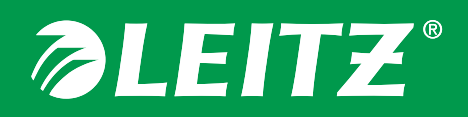

- Wenn der Leitz Icon Drucker mit einem privaten oder Büronetzwerk verbunden ist, machen Sie bitte mit **Schritt 3** weiter.
- Wenn sich der Drucker im Soft-AP-Modus (direkter Modus) befindet, sendet er einen Netzwerknamen im Format "ICON-xxyyzz", wobei "xxyyzz" die letzten sechs Zeichen der MAC-Adresse sind, die sich auf dem Aufkleber an der Unterseite des Druckers befindet. Bei einigen Druckern lautet die entsprechende Bezeichnung auf dem Aufkleber "PrinterID".

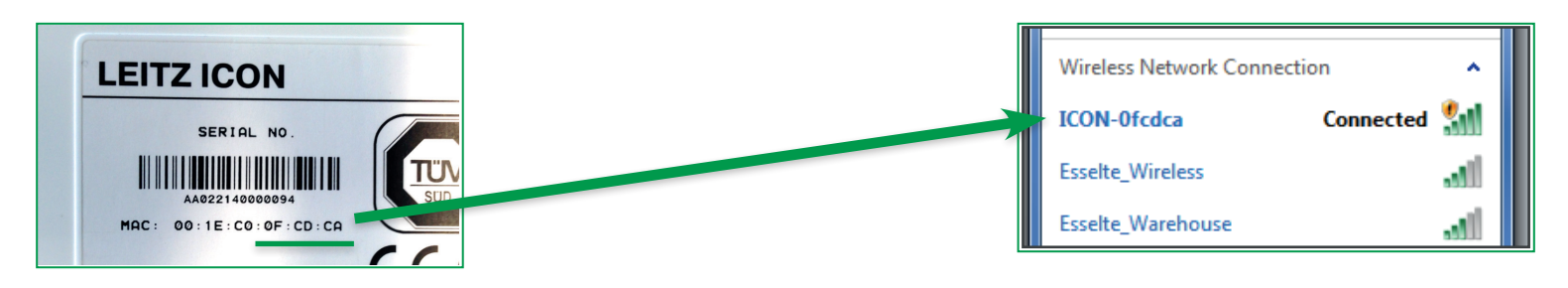

 So wie Sie sich in einem Café oder Hotel mit dem Internet verbinden würden, öffnen Sie nun Ihre WLAN Verbindungen, suchen nach ICON-xxyyxx und verbinden sich mit dem Drucker.

4

#### Schritt 3a: das Leitz Icon Menü

#### Ihr Leitz Icon Drucker ist mit einem Netzwerk verbunden:

 Wenn auf Ihrem Computer die Leitz Icon-Anwendung installiert ist, wählen Sie aus dem Menü "Hilfe" die Option "Leitz Icon Menü öffnen" aus. Öffnen Sie andernfalls einen Browser und geben Sie Folgendes ein:

Unter Windows: Icon-xxyyzz Unter Mac OS: Icon-xxyyzz.local

 Geben Sie Benutzername und Passwort ein. Als Standard eingestellter Name: Admin Als Standard eingestelltes Passwort: password

(Wenn Sie das Passwort geändert haben und sich nicht mehr daran erinnern, können Sie es auf den oben genannten Wert zurücksetzen, indem Sie den Drucker auf die Werkseinstellungen zurücksetzen. Entsprechende Informationen finden Sie im Benutzerhandbuch, das Sie von www.leitz.com/icon/support herunterladen können.)

 Notieren Sie vor der Firmware-Aktualisierung die aktuelle Firmware-Version am unteren Rand des Leitz Icon Menüs.

Leitz Icon Smart Labeling System. Firmware Version A010c-M0072-W310a

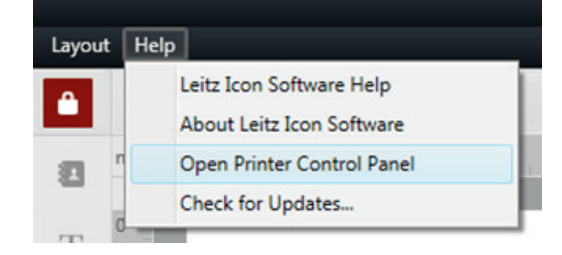

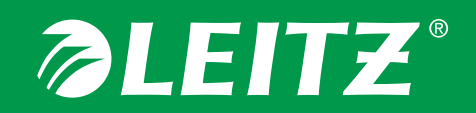

# *SLEITZ*

# Ihr Leitz Icon Drucker befindet sich im Soft-AP-Modus (direkt, nicht mit einem Netzwerk verbunden):

- Öffnen Sie Ihren Internet-Browser und geben Sie die Leitz Icon IP-Adresse f
  ür Soft-AP ein: 192.168.1.1
- Geben Sie Benutzername und Passwort ein. Als Standard eingestellter Name: Admin Als Standard eingestelltes Passwort: password

(Wenn Sie das Passwort geändert haben und sich nicht mehr daran erinnern, können Sie es auf den oben genannten Wert zurücksetzen, indem Sie den Drucker auf die Werkseinstellungen zurücksetzen. Entsprechende Informationen finden Sie im Benutzerhandbuch, das Sie von www.leitz.com/icon/support herunterladen können.)

 Notieren Sie vor der Firmware-Aktualisierung die aktuelle Firmware-Version am unteren Rand des Leitz Icon Menüs.

Leitz Icon Smart Labeling System. Firmware Version A010c-M0072-W310a

# *IEITZ*

- Wählen Sie "Drucker-Aktualisierung", um die Firmware-Datei zu laden.
- Setup Wizard
   Onlarge Network Octaings and connection type.

   Cartridge Information
   Details about the printer cartridge installed in the printer.

   AirPrint Settings
   Change or review Apple AirPrint settings.

   Administration
   Change Username and/or Password

   Printer Undate
   Update printer firmware.

   Leitz Icon Smart Labeling System. Firmware Version A010c-M0072-W310a
- Klicken Sie auf "Öffnen"/ "Durchsuchen" und wählen Sie die CIFF-Datei aus, wo Sie sie vorher gespeichert haben.

| Select the file to | be used to update your printer, men click opdate.                                  |
|--------------------|------------------------------------------------------------------------------------|
| Browse             | No file selected.                                                                  |
| Update             |                                                                                    |
| Warning: Upda      | ting your printer firmware will take a few minutes.                                |
| You must keep      | the printer supplied with power for the duration and cannot interrupt the process. |
|                    | 0%                                                                                 |

• Klicken Sie auf "Aktualisieren" und beobachten Sie die Statusleiste.

SCHALTEN SIE DEN DRUCKER NICHT EIN ODER AUS UND VERWENDEN SIE DEN DRUCKER NICHT, BIS SIE HÖREN, DASS ER ZURÜCKGESETZT WURDE.

# *<i><b>∂LEITZ*

- Warten Sie, bis der Drucker zurückgesetzt wurde. (Das hört sich an, als ob ein Etikett kurz transportiert würde.)
- Verlassen Sie das Leitz Icon Menü und öffnen Sie erneut Ihren Internet-Browser. Wiederholen Sie Schritt 3, um wieder in das Leitz Icon Menü zu gelangen.
- Prüfen Sie im Leitz Icon Menü am unteren Rand, ob sich die Firmware-Version nun geändert hat (dies sollte der Fall sein). Die Firmware ist nun aktualisiert.

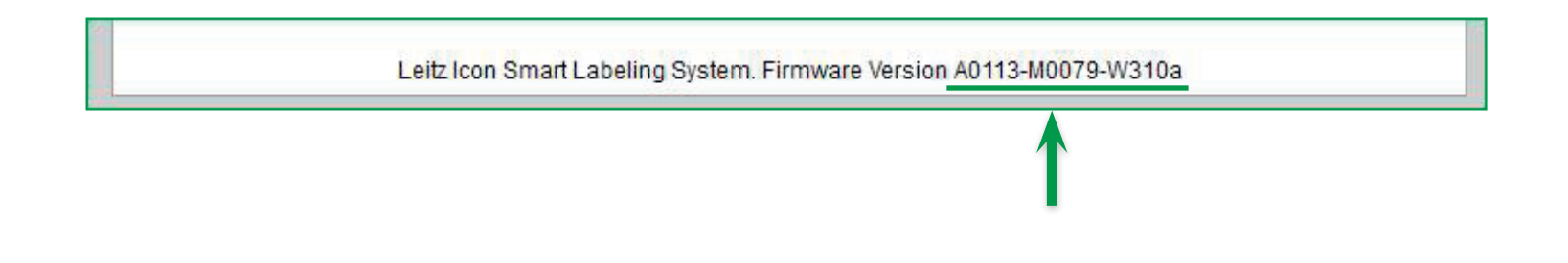